## Como instalar certificado SSL em domínio via WHM

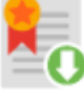

Install an SSL Certificate on a Domain

Dera realizar as ações contidas neste tutorial, consideramos que você tem um plano VPS ou servidor dedicado com acesso root. Se seu plano for compartilhado (hospedagem / revenda) a instalação deve ser feita pela nossa equipe.

(1)

Será necessário acessar o servidor utilizando o usuário Root, no painel WHM (*Web Host Manager*) clique "Install a SSL Certificate on a Domain" localizado na categoria chamada "SSL/TLS" conforme imagem abaixo:

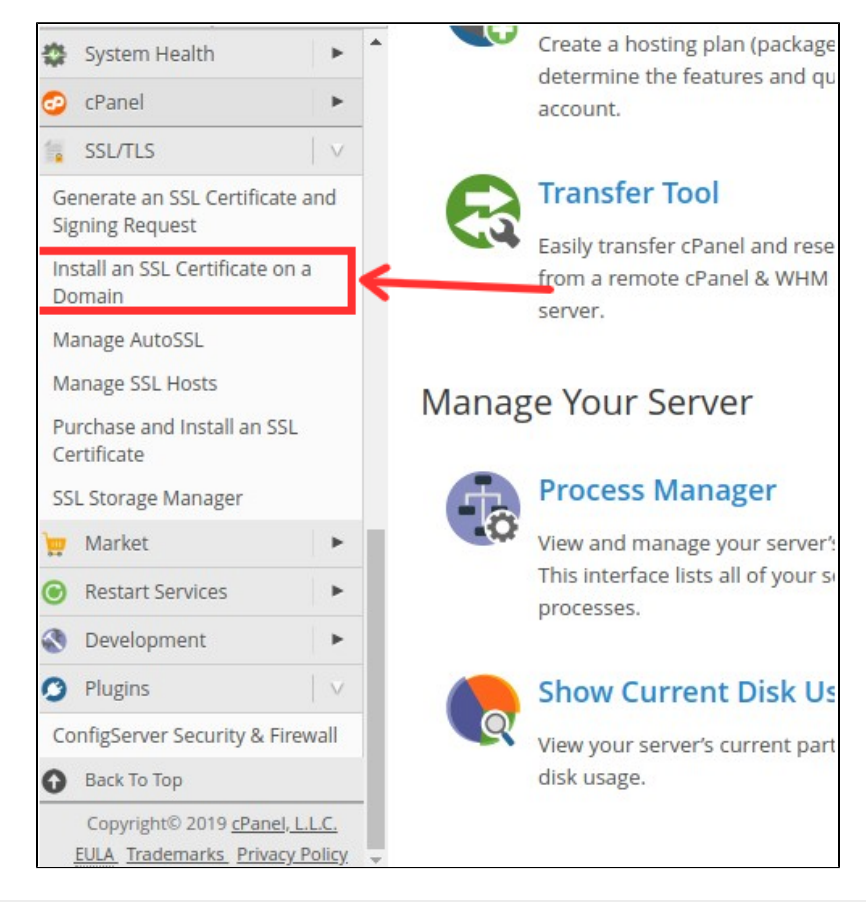

Na próxima página será fornecido alguns campos vazios para que você preencha com o certificado, chave privada e o CA Bundle. Depois de ter preenchido todos os campos, você pode clicar em "Instalar".

Importante: A chave RSA(private/privada) utilizada deve ser a chave RSA(private/privada) gerada junto com o CSR que você usou para solicitar o certificado SSL.

2

0

Nota: Se as chaves CSR/RSA(private/privada) foram geradas no servidor onde o SSL está sendo instalado, você pode usar a opção "Auto-≙ Fill" após você preencher o certificado SSL. As demais informações serão carregadas automaticamente. Domínio 0 0 Addresses \* Modify/Upgrade Multiple Accounts IP Address (non-user domains only): Transfers ٠ Auto-discover ٧ Leave this text box blank unless you wish to create an SSL website for a domain 0 Themes ۲ that is not attached to a user account. Packages -Certificate: DNS Functions Þ SQL Services . IP Functions ۲ Cole o certificado SSL aqui Software ۲ Email . The certificate may already exist on the server. You can automatically fill the System Health ۲ certificate or paste the entire .crt file above. 🗿 cPanel ٠ Private Key: SSL/TLS Generate an SSL Certificate and Signing Request Cole a chave RSA (privada) aqui Install an SSL Certificate on a Domain Manage AutoSSL Manage SSL Hosts The key may already exist on the server. You can automatically fill the key or Purchase and Install an SSL paste the entire .key file above. Certificate **Certificate Authority Bundle:** SSL Storage Manager Market \* Restart Services . Cole o CA BUNDLE aqui Development ٠ O Plugins ConfigServer Security & Firewall In most cases, you do not need to supply the CA bundle. The server will

NOTA: Para o campo "Ca Bundle", você deve usar o arquivo que foi enviado junto com o certificado SSL. O "Ca Bundle" deve ser instalado com o certificado para evitar quaisquer complicações que possam surgir. O CA Bundle será composto de 3 chaves diferentes semelhantes ao seguinte:

## Exemplo CA Bundle:

| BEGIN CERTIFICATE                                                        |
|--------------------------------------------------------------------------|
| MIIFAzCCA+ugAwIBAgIQTM1KmltFEyGMz5AviytRcTANBgkqhkiG9w0BAQUFADCB         |
| lzELMAkGA1UEBhMCVVMxCzAJBgNVBAgTA1VUMRcwFQYDVQQHEw5TYWx0IExha2Ug         |
| Q210eTEeMBwGA1UEChMVVGhlIFVTRVJUUlVTVCBOZXR3b3JrMSEwHwYDVQQLExho         |
| dHRwOi8vd3d3LnVzZXJ0cnVzdC5jb20xHzAdBgNVBAMTFlVUTi1VU0VSRmlyc3Qt         |
| SGFyZHdhcmUwHhcNMDYwOTE4MDAwMDAwWhcNMjAwNTMwMTA00DM4WjBxMQswCQYD         |
| VQQGEwJHQjEbMBkGA1UECBMSR3JlYXRlciBNYW5jaGVzdGVyMRAwDgYDVQQHEwdT         |
| ${\tt YWxmb3JkMRowGAYDVQQKExFDb21vZG8gQ0EgTGltaXRlZDEXMBUGA1UEAxMOUG9z}$ |
| aXRpdmVTU0wgQ0EwggEiMA0GCSqGSIb3D6EBAQUAA4IBDwAwggEKAoIBAQC9T3lY         |
| IpPJKD5SEQAvwKkgitctVR4Q57h/4oYqpOxe6eSSWJZUDfMXukGeFZFV78LuACAY         |
| RYMm3yDMPbOhEzEKIVx5g3mrJBVcVvC0lZih2tIb6ha1y7ewwVP5pEba8C4kuGKe         |
| joteK1qWoOpQ6Yj7KCpNmpxIT4O2h65Pxci12f2+P9GnncYsEw3AAcezcPOPabuw         |
| PBDf6wkAhD9u7/zjLbTHXRHM9/Lx9uLjAH4SDt6NfQDK0j32cuh5JaYIFveriP9W         |
| XgkXwFqCBWI0KyhIMpfQhAysExjbnmbHqhSLEWlN8QnTul2piDdi2L8Dm53X5gV+         |
| wmpSqo0HgOqODvMdAgMBAAGjggFuMIIBajAfBgNVHSMEGDAWgBShcl8mGyiYQ5Vd         |
| ${\tt BzfVhZadS9LDRTAdBgNVHQ4EFgQUuMoR6QYxedvDlMboGSq8uzUWMaQwDgYDVR0P}$ |

$$\label{eq:approx_approx_basis} \begin{split} AQH/BAQDAgEGMBIGA1UdEwEB/wQIMAYBAf8CAQEwewYDVR0fBHQwcjA4oDagNIYy aHR0cDovL2NybC5jb21vZG9jYS5jb20vVVROLVVTRVJGaXJzdC1IYXJkd2FyZS5j cmwwNqA0oDKGMGh0dHA6Ly0jcmwuY29tb2RvLm5ldC9VVE4tVVNFUkZpcnN0LUhh cmR3YXJ1LmNybDCBhgYIKwYBBQUHAQEEejB4MDsGCCsGAQUFBzAChi9odHRwOi8v Y3J0LmNvbW9kb2NhLmNvbS9VVE5BZGRUcnVzdFNlcnZlckNBLmNydDA5BggrBgEF BQcwAoYtaHR0cDovL2NydC5jb21vZG8ubmV0L1VUTkFkZFRydXN0U2VydmVyQ0Eu Y3J0MA0GCSqGSIb3DQEBBQUAA4IBAQAdtOf5GEhd7fpawx3jt++GFclsE0kWDTGM MVzn2odkjq8SFqRaLZIaOz4hZaoXw5V+QBz9FGkGGM2sMexq8RaeiSY9WyGN60j5 qz2qPMuZ8oZfiFMVBRflqNKFp05Jfdbdx4/0iL91BeAUtTF37r0qhujop2o jGfibfZKhWaDtjJNn0IjF9dFQWp2BNStuY9u3MI+6VHyntjzf/tQKvCL/W8NIjYu zg5G8t6P2jt9HpOs/PQyKw+rAR+lQI/jJJkfXbKqDLnioeeSDJBLU30fK05WPa8Y Z0nf1R7CqJgrTEeDgUwuRMLvyGPui3tbMfYmYb95HLCpTqnJUHvi$$

--END CERTIFICATE--

--BEGIN CERTIFICATE--

MIIEhjCCA26gAwIBAgIQUkIGSk83/kNpSHqWZ/9dJzANBgkqhkiG9w0BAQUFADBv MQswCQYDVQQGEwJTRTEUMBIGA1UEChMLQWRkVHJ1c3QgQUIxJjAkBgNVBAsTHUFk ZFRydXN0IEV4dGVybmFsIFRUUCBOZXR3b3JrMSIwIAYDVQQDExlBZGRUcnVzdCBF eHRlcm5hbCBDQSBSb290MB4XDTA1MDYwNzA4MDkxMFoXDTIwMDUzMDEwNDgzOFow qZcxCzAJBqNVBAYTA1VTMOswCOYDVOOIEwJVVDEXMBUGA1UEBxMOU2FsdCBMYWt1 IENpdHkxHjAcBgNVBAoTFVRoZBVU0VSVFJVU1QgTmVd29yazEhMB8GA1UECxMY aHR0cDovL3d3dy51c2Vy1c3QuY29tMR8wHQYDVQQDExZVVE4tVVNFUkZpcnN0 LUhhcmR3YXJ1MIIBIjANBgkqhkiG9w0BAQEFAAOCAQ8AMIIBCgKCAQEAsffDOD+0 gH/POYJRZ9Btn9L/WPPnnvvsDlUmbk4mRb34CF5SMK7YXOSlh08anLVPBBnOint KxPNZuuVCTOkbJex6MbswXV5nEZejavQav25K1UXEFSzGfCa9vGxXbanbfvgcRdr ooj7AN/+GjF3DJoBerEy4ysBBzhuw6VeI7xFm3tQwckwj9vlK3rTW/szQB6g1ZgX vIuHw4nTXaCOsqqq9o5piAbF+okh8widaS4JM5spDUYPjMxJNLBpUb35Bs1orWZM vD6sYb0KiA7I3z3ufARMnQpeaHW7sftKI2rTYeJc9upNAeFosU4XZEA39jrOTN SZzFkvSrMqFIWwIDAQABo4H0MIHxMB8GA1UdIwQYMBaAFK29mHo0tCb3+sQmVO8D veAky1QaMB0GA1UdDgQWBBSc18mGyiYQ5VdBzfVhZadS9LDRTAOBgNVHQ8BAf8E BAMCAQYwDwYDVR0TAQH/BAUwAwEB/zARBgNVHSAECjAIMAYGBFUdIAAwewYDVR0f BHQwcjA4oDagNIYyaHR0cDovL2NybC5jb21vZG9jYS5jb20vQWRkVHJ1c3RFeHR1 cm5hbENBUm9vdC5jcmwwNgA0oDKGGh0dHA6Ly9jcmwuY29tb2vLm5ldC9BZGRU cnVzdEV4dGVybmFsQ0FSb290LmNybDANBgkqhkiG9w0BAQUFAAOCAQEAYGQ5WaJD ZS79+R/Wrj076FMTxIjuIxpszthkWVNTkOg239T88055L9XmjwzvKkFtcb2beDgj 03BLhgz9EqciYhLYzOBR7y3lzQxFoura7X7s9zKa5wU1Xm7CLGhonf+M8cpVh8Qv sUAG3IQiXG2zzdGbGqozKGYWDL0zwvYH8eOheZTq+NDQ099Shj+p4ckdPoaEsdtf 7uRJQ8E5fc8vlqd1XX5nZ4TlWSBAvzcivwdDtDDhQ4rNA11tuSnZhKflYmOEhtY3 vm9nu/9iVzmdDE2yKmE9HZzvmncgoC/uGnKdsJ2/eBMnBwpgEZP1Dy7J72skg/6b kLRLaIHOwvrgPw==

--END CERTIFICATE--

--BEGIN CERTIFICATE--

 $\tt MIIENjCCAx6gAwIBAgIBATANBgkqhkiG9w0BAQUFADBvMQswCQYDVQQGEwJTRTEU$ MBIGA1UEChMLQWRkVHJ1c3QgQUIxJjAkBgNVBAsTHUFkZFRydXN0IEV4dGVybmFs IFRUUCBOZXR3b3JrMSIwIAYDVOODEx1BZGRUcnVzdCBFeHR1cm5hbCBDOSBSb290 MB4XDTAwMDUzMDEwNDqzOFoXDTIwMDUzMDEwNDqzFowbzELMAkGA1UEBhMCU0Ux FDASBqNVBAoTC0FkZFRydXN0IEFCMSYwJAYDVOOLEx1BZGRUcnVzdCBFeHR1cm5h bCBUVFAgTmV0d29yazEiMCAGA1UEAxMZQWRkVHJ1c3QgRXh0ZXJuYWwgQ0EgUm9v d DCCASIwDQYJKoZIhvcNAQEBBQADggEPADCCAQoCggEBALf3Gjpm8gAELTngTlvtH7xsD821+i02zt6bETOXpClMfZOfvUq8k+0DGuOPz+VtUFrWlymUWoCwSXrbLpX9 uMq/NzgtHj6RQalwVsfwTz/oMp50ysiQVOnGXw94nZpAPA6sYapeFI+eh6FqUNzX mk6vBbOmcZSccbNQYArHE504B4YCqOmoaSYYkKtMsE8jqzpPhNjfzp/haW+710LX a0Tkx63ubUFfclpxCDezeWWkWaCUN/cALw3CknLa0Dhy2xSoRcRdKn23tNbE7qzN E0S3ySvdQwAl+mG5apYIxG3pzOPVnVZ9c0p10a3CitlttNCbxyuHv77+ldU9U0 WicCAwEAAaOB3DCB2TAdBgNVHQ4EFgQUrb2YejS0Jvf6xCZU7wO94CTLVBowCwYD VR0PBAQDAgEGMA8GA1UdEwEB/wQFMAMBAf8wgZkGA1UdIwSBkTCBjoAUrb2YejS0 Jvf6xCZU7wO94CTLVBqhc6RxMG8xCzAJBgNVB3QgRXh0ZXJuYWwgVFRQIE5ldHdvcmsx IjAgBgNVBAMTGUFkZFRydXN0IEV4dGVybmFsIENBIFJvbSCAQEwDQYJKoZIhvcN  ${\tt AQEFBQADggEBALCb4IUlwtYj4g+WBpKdQZic2YR5gdkeWxQHIzZlj7DYd7usQWxH}{\tt AQEFBQADggEBALCb4IUlwtYj4g+WBpKdQZic2YR5gdkeWxQHIzZlj7DYd7usQWxH}{\tt AQEFBQADggEBALCb4IUlwtYj4g+WBpKdQZic2YR5gdkeWxQHIzZlj7DYd7usQWxH}{\tt AQEFBQADggEBALCb4IUlwtYj4g+WBpKdQZic2YR5gdkeWxQHIzZlj7DYd7usQWxH}{\tt AQEFBQADggEBALCb4IUlwtYj4g+WBpKdQZic2YR5gdkeWxQHIzZlj7DYd7usQWxH}{\tt AQEFBQADggEBALCb4IUlwtYj4g+WBpKdQZic2YR5gdkeWxQHIzZlj7DYd7usQWxH}{\tt AQEFBQADggEBALCb4IUlwtYj4g+WBpKdQZic2YR5gdkeWxQHIzZlj7DYd7usQWxH}{\tt AQEFBQADggEBALCb4IUlwtYj4g+WBpKdQZic2YR5gdkeWxQHIzZlj7DYd7usQWxH}{\tt AQEFBQADggEBALCb4IUlwtYj4g+WBpKdQZic2YR5gdkeWxQHIzZlj7DYd7usQWxH}{\tt AQEFBQADggEBALCb4IUlwtYj4g+WBpKdQZic2YR5gdkeWxQHIzZlj7DYd7usQWxH}{\tt AQEFBQADggEBALCb4IUlwtYj4g+WBpKdQZic2YR5gdkeWxQHIzZlj7DYd7usQWxH}{\tt AQEFBQADggEBALCb4IUlwtYj4g+WBpKdQZic2YR5gdkeWxQHIzZlj7DYd7usQWxH}{\tt AQEFBQADggEBALCb4IUlwtYj4g+WBpKdQZic2YR5gdkeWxQHIzZlj7DYd7usQWxH}{\tt AQEFBQADggEBALCb4IUlwtYj4g+WBpKdQZic2YR5gdkeWxQHIZZlj7DYd7usQWxH}{\tt AQ}{\tt AQ}$ YINRsPkyPef89iYTx4AWpb9a/IfPeHmJIZriTAcKhjW88t5RxNKWt9x+Tu5w/Rw5 6wwCURQtjr0W4MHfRnXnJK3s9EK0hZNwEGe6nQY1ShjTK3rMUUKhemPR5ruhxSvC Nr4TDea9Y355e6cJDUCrat2PisP29owaQgVR1EX1n6diIWgVIEM8med8vSTYqZEX c4q/VhsxOBi0cO+azcqOno4uG+GMmIPLHzHxREzGBHNJdmAPx/i9F4BrLunMTA5a mnkPIAou1Z5jJh5VkpTYghdae9C8x49OhgQ=

--END CERTIFICATE--

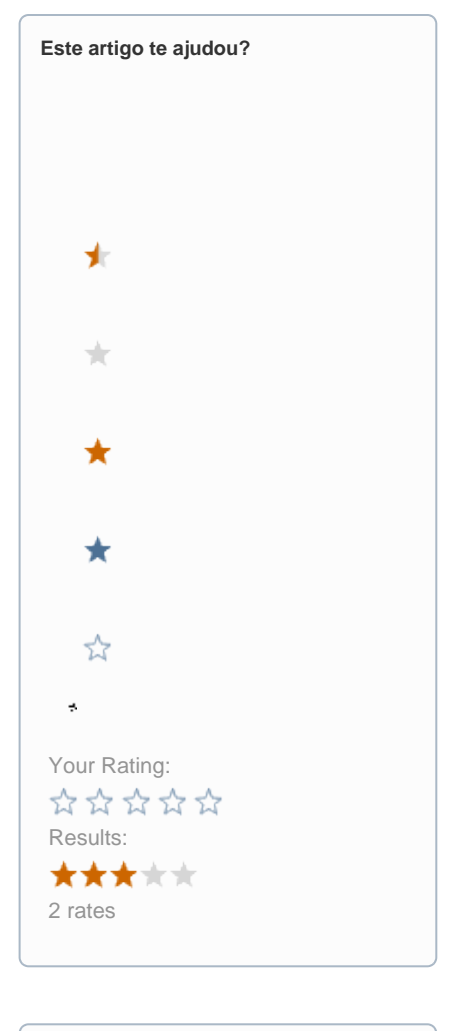

| Ainda precisa de ajuda? |  |
|-------------------------|--|
| ABRIR UM CHAMADO        |  |
|                         |  |